# Cullinan Group Financial Transactions

# **Feature Reference**

Date: May 9, 2018

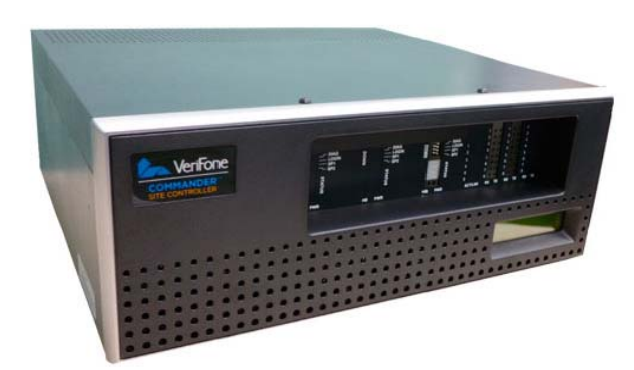

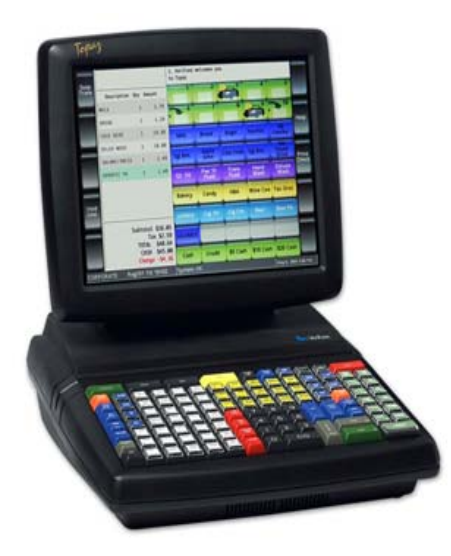

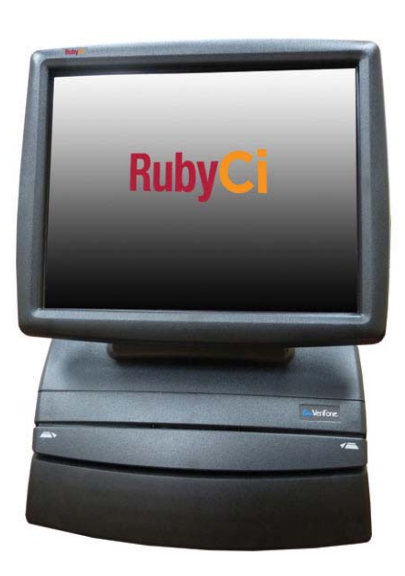

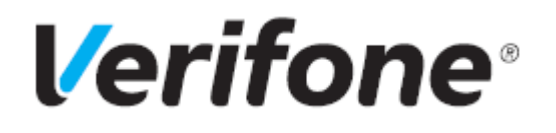

### **Cullinan Group Financial Transactions**

### Using This Feature Reference

This Feature Reference provides detailed information on how to configure and use the Cullinan Group Financial Transactions feature on the Verifone Commander Site Controller.

This feature document contains the subsections listed below:

- **Overview** This section contains a brief description, requirements and the supported hardware configurations for the Cullinan Group Financial Transactions Services feature on the Commander Site Controller.
- **Configuring** This section contains information on how to configure the Cullinan Group Financial Transactions feature on the Commander Site Controller.
- Using This section describes using the Cullinan Group Financial Transactions feature.
- **Reporting** This section contains a sample report with detailed report description for the Cullinan Group Financial Transactions feature on the Commander Site Controller.

Verifone, Inc. 88 West Plumeria Drive San Jose, CA 95134 Telephone: 408-232-7800 http://www.verifone.com

© 2018 Verifone, Inc. All rights reserved.

No part of this publication covered by the copyrights here on may be reproduced or copied in any form or by any means - graphic, electronic, or mechanical, including photocopying, taping, or information storage and retrieval systems - without written permission of the publisher.

The content of this document is subject to change without notice. The information contained here in does not represent a commitment on the part of Verifone. All features and specifications are subject to change without notice.

Verifone, Ruby SuperSystem, and Secure PumpPAY are registered trademarks of Verifone, Inc. Ruby Card, iOrder, and Commander Site Controller are trademarks of Verifone. All other brand names and trademarks mentioned in this document are the properties of their respective holders.

# **Revision History**

| Date       | Description               |  |  |
|------------|---------------------------|--|--|
| 05/09/2018 | Initial document created. |  |  |

# Contents

| GLOSSARY OF TERMS iv                                 |
|------------------------------------------------------|
| Overview                                             |
| Feature Description                                  |
| Hardware Requirements                                |
| Software Requirements                                |
| Configuring Cullinan Financial Transaction Interface |
| Prerequisites                                        |
| Department Configuration                             |
| Using the Cullinan Financial Transaction Interface   |
| Reporting                                            |

# GLOSSARY OF TERMS

The following terms and definitions will assist the reader with understanding the content of the Feature Reference.

| Terms                                                | Definitions                                                                                                    |  |  |
|------------------------------------------------------|----------------------------------------------------------------------------------------------------|--|--|
| MOP                                                  | Method of Payment, tender type                                                                                                    |  |  |
| POS                                                  | Point of Sale, register                                                                                                    |  |  |
| Product Code/<br>Product ID                          | Cullinan's identifier of a product or service. The product id is any number that Cullinan uses for identifying their products. It does not fall into Commander's PLU file. |  |  |
| NAXML Product<br>Code Conexxus<br>Payments<br>System | Industry standard identifier to categorize a UPC or Department.                                                                                                    |  |  |
| VPN                                                  | Virtual Private Network                                                                                                    |  |  |
| PII                                                  | Personal Identifiable Information                                                                                                    |  |  |
| OTP                                                  | One-Time Password                                                                                                    |  |  |
| Config Client                                        | Configuration Client                                                                                                    |  |  |

### **Overview**

### **Feature Description**

This document provides a description of a new Commander feature that implements the ability to support financial transaction services provided by Cullinan Group. It details how the user can configure, use and find reports for transactions provided though the Cullinan Group Financial Transaction interface on the Commander POS.

The Cullinan Group Financial Transaction Interface provides access to a range of Third-Party Product Providers. A retailer can utilize a Kiosk, POS Terminal, mobile phone, browser or third party device to sell a range of financial services products such as money transfer, travel money, re-loadable debit card, and check cashing.

### Hardware Requirements

- Commander Site Controller with Topaz
- Commander Site Controller with Ruby2
- RubyCi with Topaz
- RubyCi with Ruby2

### Software Requirements

• Base level is B049.01

## Configuring Cullinan Financial Transaction Interface

### **Prerequisites**

The following requirement must be met before the interface is activated:

• Connect the POS and Cullinan host via public access or secure VPN.

Configuring the Cullinan Financial Transaction Interface feature encompasses:

• Enter the sales mode in the User Panel Function to scan or manually enter the third party product provider information.

• Enter the sales mode in the Soft Key Function to scan or manually enter the third party product provider information.

• In Config Client (Configuration Client), under Payment Controller in the Third Party Product Configuration menu on the POS side configure the connectivity to Cullinan.

• Enabling or disabling the Third Party Product Provider feature.

• The URL populates with default data. Create a OTP (one-time password) to setup or change the URL.

- Create a custom error instruction message to print on receipts for customers.
- Create a custom error instruction message to display on the POS for the cashier.

• Configure one or more Cullinan product ID ranges along with a field to assign a department to each range. There are no reserved Conexxus Product Codes for third party products, so list all departments.

• Determine if the user can view or edit the configuration.

### **Department Configuration**

Departments need to be setup first for each transaction type. A department is a group of similar items. For example, a dairy department might include items like milk, butter, eggs and ice cream.

A department item is sold in one of the following ways:

- [Department] soft key: A specific key set up for a specific department.
- [OTHER DEPT] key: A specific key set up to accept sales to any defined department number.

The maximum number of departments that can be configured by platform:

- Ruby Ci 9999
- Commander Site controller 9999

### **Using Department Sales**

Following are the types of Department Sales:

- Basic Department Sales
- Department Sales with Fee (Money Order)
- Department Sales with ID Check
- Department Sale with Fractional Quantity
- Department Sale with At-For Pricing

### Basic Department Sale

- 1. Key < amount > of the item
- 2. Do one of the following:
  - Touch department
  - Press department key
  - Press [OTHER DEPT] and then press appropriate department in the Other Department list

#### Department Sale with Fee (Money Order)

Money orders are typically sold using department keys. It is common to charge fee for each money order sold. This fee is typically configured to be added automatically.

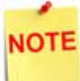

*No more than five money orders can be sold during a single transaction.* 

- 1. Key <amount> (for example: [1] [0] [0] = \$10.00)
- 2. Touch [MONEY ORDER] soft key

Or

- 1. Press [OTHER DEPT] and touch Money Order in the Other Department list
- 2. Key <payee> or touch [OK] for a blank name
- 3. Touch **[OK]** or press **[ENTER]** to complete manually and add money order sale to the transaction along with any applicable configured fee

#### **Department Sale with ID Check**

Departments with alcohol and tobacco products are usually set up with age verification. Purchase of these products is the same as with other departments with the exception of the age verification feature. The system displays message altering the cashier that an ID check is required.

The system rejects further entries until the date of birth is entered. Once entered, the system determines if the customer is old enough to purchase the item and either adds it to the transaction or displays a message.

- 1. Touch or scan a product requiring ID checking
- 2. Do one of the following:
  - Key birth date (mm/dd/yy) and touch [OK] or press [ENTER
  - Swipe the magnetic stripe on the driver's license
  - Scan the 2D bar code on the driver's license

The system either adds item to transaction or displays a message that purchase is not allowed.

### **Department Sales with Fractional Quantity**

Department items can be sold in fractional quantity.

- 1. Key quantity to be sold (for example: [5] [0] = 1/2 pound)
- 2. Press [QTY] or enter the department item
- 3. Do one of the following:
  - Key a PLU on the keyboard and press [ENTER]
  - Touch a PLU soft key
  - Scan the bar code

### **Department Sale with At-For Pricing**

Pricing for some department items is based on purchase of a particular quantity for example, 3 candy bars for \$1.00. This is known as At-For Pricing (@/pricing).

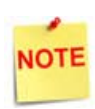

At-For Pricing cannot be used with items sold in fractional quantities.

- 1. Key quantity being sold and press [QTY]
- 2. Key number of items on which the price is based (for example, if the item sells three for \$1.00, then key [3])
- 3. Press [QTY] and key the base price (for example, key [1][0][0])
- 4. Do one of the following
  - Touch the department
  - Press [OTHER DEPT] and then touch the department in the Other Department list

Recap: To ring up one unit of item that sells 3 for \$1.00 - Press [3] [QTY] [3] [QTY] [1] [0] [0] this will look on screen like 3@3/100, then department.

### **Configuring Department Sales**

Use Department section under Store Operations > Merchandise > Departments to define the departments.

### Merchandise Configuration

| Merchandise Configuration                                                                                                    |                                                                                                    |                                                                                                    |  |  |  |  |
|----------------------------------------------------------------------------------------------------|----------------------------------------------------------------------------------------------------|----------------------------------------------------------------------------------------------------|--|--|--|--|
| Categories Product Codes Departments                                                                                                    |                                                                                                    |                                                                                                    |  |  |  |  |
|                                                                                                    | paramento                                                                                                    |                                                                                                    |  |  |  |  |
|                                                                                                    |                                                                                                    | Add Delete                                                                                                    |  |  |  |  |
| Select Department<br>2025 - Electronic Cigarettes<br>0402 - Beverages Juices<br>0403 - Beverages Bottled Wate<br>0406 - Beverages Teas<br>0407 - Beverages Teargy Drink<br>0444 - Chips<br>0450 - Chocolate Candy Bars<br>6541 - Lottery Sales Winner | Number<br>205<br>Min. Amount<br>0.00<br>Product Code<br>0411 - CIGARETTES<br>Fuel Tax Exemption<br>Fees<br>D Check<br>D Check<br>D Check<br>D Check<br>Allow Food Stamps<br>Allow Fractional Quantity<br>Fuel Department<br>Prompt Serial Num | Add Delete Name Electronic Cigarettes Max. Amount 0.00 Category  Edit Edit Edit Edit  Allow Special Discount Negative Department Money Order Department Prohibit Manual Discount |  |  |  |  |
|                                                                                                    |                                                                                                    |                                                                                                    |  |  |  |  |

| Field / Button | Allowable Value/Function                    |
|----------------|---------------------------------------------|
| Number         | Enter the new department number (1 - 9999). |
| Delete         | Click to delete the selected department.    |

| Field / Button | Allowable Value/Function                                                                                                    |  |  |  |
|----------------|----------------------------------------------------------------------------------------------------|--|--|--|
| Add            | Click to add a new department.                                                                                                    |  |  |  |
| Name           | Enter a description (alphanumeric, 1 - 16).                                                                                                    |  |  |  |
| Min Amt        | Enter the department's minimum allowable dollar amount for a line item sale (0.00 - 9999.99).                                                                |  |  |  |
| Max Amt        | Enter the department's maximum allowable dollar amount for a line item sale (0.00 - 9999.99).                                                                |  |  |  |
| Product Code   | Select the name assigned to the product code (set by the network) that categorizes the products sold.                                                        |  |  |  |
|                | Note: If a PLU and a department have different codes, the product code assigned to the PLU overrides but only if the product code in the PLU File $\neq 0$ . |  |  |  |
| Catagony       | If categories are used, select the category.                                                                                                    |  |  |  |
| Category       | Note: Categories are set up in Store Operations ><br>Merchandise > Category.                                                                                 |  |  |  |
| Fee            | If a fee automatically applies to sales in this department, select the fee.                                                                                  |  |  |  |
| ree            | Note: Fees are set up in Store Operations > Payment > Fees.                                                                                                  |  |  |  |
|                | Click Edit and select the appropriate ID Check.                                                                                                    |  |  |  |
| ID Check       | Note: ID Checks are set up in Store Operations ><br>Restrictions > ID Check.                                                                                 |  |  |  |

| Field / Button            | Allowable Value/Function                                                                                                    |  |  |  |
|---------------------------|----------------------------------------------------------------------------------------------------|--|--|--|
| Taxes                     | If a tax is added when items in the department are sold, click<br>Edit and select the appropriate tax.<br>Note: Taxes are set up in Store Operations > Payment ><br>Tax Rates                                                                                                    |  |  |  |
| Blue Laws                 | If the sale of an item in the department is restricted on<br>a designated day(s), click Edit and select the appropriate<br>Blue Law.<br>Note: Blue Laws are set up in Store Operations ><br>Restrictions > Blue Laws                                                                            |  |  |  |
| Fuel Tax<br>Exemption     | <ul> <li>Select the Fuel Tax Exemption that applies to the department.</li> <li>Notes: <ul> <li>This parameter does not appear unless a Fuel Tax Exemption record has been set up in Forecourt &gt; Fuel Tax Exemption.</li> <li>Applies to fuel departments only.</li> </ul> </li> </ul>       |  |  |  |
| Allow Food<br>Stamps      | Select if food stamps may be used to purchase items in this department.                                                                                                    |  |  |  |
| Allow Special<br>Discount | Select if the items in this department may have a special<br>discount applied to them (for example, a Senior Citizen<br>Discount).<br>Note: If this parameter is selected, then Special Discount<br>MOP should be set up in Store Operations > Payment > MOP<br>with Special Discount MOP Code. |  |  |  |

| Field / Button                  | Allowable Value/Function                                                                                                    |  |  |  |
|---------------------------------|----------------------------------------------------------------------------------------------------|--|--|--|
| Allow<br>Fractional<br>Quantity | Select if items in this department are to be sold in fractional<br>quantities.<br>Note: If this parameter is selected, all quantities entered in<br>department sales for this department are read as decimals.<br>For example, if the quantity is 1¾ lbs of turkey, key [1] [7]<br>[5]. If this parameter is not selected, all quantities entered<br>are read as whole numbers.                                                                                                    |  |  |  |
| Negative<br>Department          | Select if transaction amounts are subtracted from receipt and report totals.                                                                                                    |  |  |  |
| Fuel<br>Department              | Select to define the department as a fuel department.<br>Note: If this parameter is selected, then do not select "Mark<br>as Negative."                                                                                                    |  |  |  |
| Money Order<br>Department       | Select to define the department as a money order<br>department.<br>Note: If this parameter is selected, then do not select "Mark<br>as Negative."                                                                                                    |  |  |  |
| Prompt Serial<br>Number         | Some items that Convenience Stores sell need to have their<br>serial number printed on the receipt. When such an item is<br>scanned/entered, the POS needs to prompt the cashier to<br>enter the product's serial number.<br>Enable to prompt for serial number to be printed on the<br>receipt. Cashier can either enter the serial number or bypass<br>the prompt to complete the transaction. Serial number can<br>be entered via screen keys, hard keys, or scanned via<br>scanner. |  |  |  |

| Field / Button       | Allowable Value/Function                                                                                                    |
|----------------------|----------------------------------------------------------------------------------------------------|
| Prohibit<br>Discount | Select to prohibit discounts configured to be applied by<br>pressing the discount key.<br>Prohibit Discount does not affect PLU Promo, NAXML Promo |
|                      | (Combo/MixMatch), or Loyalty line item discounts.                                                                                                  |

## Reporting

The Department Report reflects sales-related totals and counts on a department by department basis.

| DEPARTMENT F      | EPORT       |          |                                     |
|-------------------|-------------|----------|-------------------------------------|
| DEPT# DESCRIPTION | CUST ITEMS  | OF SALES |                                     |
| GROSS REFUNDS     | DISCOUNTS N | ET SALES |                                     |
|                   |             |          |                                     |
| 9001 BAKERY 2     | 2.00        | 2.83%    |                                     |
| 11.00 0.00        | 0.00        | 11.00    |                                     |
| 9004 TAX GROC     | 5 6.00      | 2.46%    |                                     |
| 10.26 0.00        | 0.70        | 9.56     | Sample Department<br>Report for All |
| 9005 DAIRY        | 2 2.00      | 1.310    | Departments                         |
| 5.58 0.00         | 0.50        | 5.08     |                                     |
| 9006 N/TAX GROC   | 3 1.00      | 3.48%    |                                     |
| 15.50 2.00        | 0.00        | 13.50    |                                     |
| 9030 MONEY ORDER  | 2 2.00      | 30.96%   |                                     |
| 120.00 0.00       | 0.00        | 120.00   |                                     |
| 9031 M.O. FEE     | 2 3.00      | . 810    |                                     |
| 3.00 0.00         | 0.00        | 0.22     |                                     |

| 9032 BOTTLE DEP | 205 1 | 7.00  | 0.33%   |
|-----------------|-------|-------|---------|
| 1.30 0.         | .00   | 0.00  | 1.30    |
| 9033 BOTTLE RET | TUR 1 | -2.00 | -0.088  |
| -0.30 0.        | .00   | 0.00  | -0.30   |
| 9040 UNLD.      | 2     | 2.00  | 25.80€  |
| 100.00 0.       | .00   | 0.00  | 100.00  |
| 9041 MID        | 1     | 1.00  | 12.96%  |
| 50.24 0.        | .00   | 0.00  | 50.24   |
| 9042 PREM.      | 1     | 1.00  | 11.86%  |
| 50.00 0.        | .00   | 4.02  | 45.98   |
| 9050 PLU NOT FO | DUN 1 | 1.00  | 0.320   |
| 1.25 0.         | .00   | 0.00  | 1.25    |
| 9060 MISC       | 8     | 12.00 | 2.110   |
| 32.98 0         | 0.69  | 4.95  | 8.20    |
|                 |       |       |         |
| NEG DEPTS       |       | -2.00 |         |
| -0.30 0         | 0.00  | 0.00  | -0.30   |
| OTHER DEPTS     |       | 66.00 |         |
| 400.81 2        | 2.69  | 10.17 | 387.95  |
|                 |       |       |         |
| TOTAL           |       | 64.00 | 100.00% |
| 400.51 2        | 2.69  | 10.17 | 387.65  |

#### **Report Details**

• DEPT#: Four-digit identification of the product as it appears in the Department File.

• CUST: Number of transactions that included one or more items from this department.

• ITEMS: Quantity sold of this item.

• %OF SALES: Total Sales for this department divided by Total Sales (all departments).

- GROSS: Total dollar amount collected for sales of a department.
- REFUNDS: Total dollar amount refunded for items returned in a department.

• DISCOUNTS: Total dollar amount discounted for items sold in a department. This total includes both automated and manual discount types:

- Use of the [DISC], [DISC%], and [DISC AMT] keys
- Combo, mix 'n match, fuel, and promotional discounts
- POP discounts

• NET SALES: Total dollar amount of items sold in a department after refunds and discounts have been applied.

• NEG DEPTS: The totals for departments marked as negative departments.

• OTHER DEPTS: The totals for other department sales are not marked as negative departments (typically, most departments fall into this group).

• TOTAL: Total department sales after negative department total is subtracted from other (standard) departments.

### Troubleshooting

| #     | Message            | Description/Action                                                                                                    |
|-------|--------------------|----------------------------------------------------------------------------------------------------|
| E1115 | INVALID DEPARTMENT | The department entered in Department<br>Setup function in Car Wash Manager mode<br>does not exist. Define the department in<br>the Department File or choose another<br>department |

| #     | Message                               | Description/Action                                                                                                    |  |
|-------|---------------------------------------|----------------------------------------------------------------------------------------------------|--|
| E1116 | AMOUNT TOO LARGE                      | The dollar amount entered is larger than the maximum allowed for this department or MOP.                                                                                                    |  |
| E1121 | DISCOUNT TOO SMALL                    | The discount entered is less than the set<br>minimum amount.                                                                                                    |  |
| E1122 | DISCOUNT TOO LARGE                    | The discount entered is more than the set maximum amount.                                                                                                    |  |
| E1131 | AMOUNT TOO SMALL                      | The dollar amount entered is less than the minimum set up for the department or MOP.                                                                                                    |  |
| E1140 | AMOUNT REQUIRED                       | A dollar amount must be entered.                                                                                                    |  |
| E1141 | PURCH. NOT ALLOWED                    | The customer cannot purchase this item<br>because either (1) the date of birth entered<br>for the ID check does not meet the age<br>requirements or (2) a Blue Law restriction<br>has been set up for this item or department<br>at this time on this day. |  |
| E1145 | CASH ONLY ALLOWED                     | Only cash is allowed in this transaction.                                                                                                    |  |
| E1201 | NO AT-FOR SALES<br>W/FRACTIONAL QTY   | At-for pricing cannot be used for items that<br>can be sold in fractional quantities.                                                                                                    |  |
| E6720 | DEPARTMENT INVALID                    | The department number was determined to be invalid.                                                                                                    |  |
| E7056 | DEPARTMENT NOT FOUND                  | User has attempted to configure an invalid department for the Loyalty program.                                                                                                    |  |
| E7057 | DEPARTMENT ALREADY<br>PART OF LOYALTY | User has attempted to configure the same department more than once in the Loyalty file.                                                                                                    |  |

### Third Party Product Configuration

1. From the Configuration Client, go to: Payment Controller > Third Party Product Configuration.

| Security | Initial Setup | Store Operations | Promos and Discounts | Forecourt | Devices | Payment Controller     | Reporting   | Tools | Help | Log Out |
|----------|---------------|------------------|----------------------|-----------|---------|------------------------|-------------|-------|------|---------|
|          |               |                  |                      |           |         | POS Configuration      |             |       |      |         |
|          |               |                  |                      |           |         | Mobile Payment Config  | guration    |       |      |         |
|          |               |                  |                      |           |         | EPS Prepaid Configura  | ation       | _     |      |         |
|          |               |                  |                      |           |         | Third Party Product Co | nfiguration |       |      |         |
|          |               |                  |                      |           |         | EPS Configuration      |             | •     |      |         |

The Third Party Product Configuration window displays.

| Third Party Product Configuration                       |                                                      |           |  |
|---------------------------------------------------------|------------------------------------------------------|-----------|--|
| Provider Cullinan ▼<br>Barcode Prefix CULL<br>Enabled □ |                                                      |           |  |
| Department                                              | Range Start                                          | Range End |  |
| М                                                       | <ul> <li>I-1 of 0 ▶ №</li> <li>Add Delete</li> </ul> |           |  |

### **Provider Configuration**

Configure the Provider parameters.

| Provider       | Cullinan 🔻 |
|----------------|------------|
| Barcode Prefix | CULL       |
| Enabled        |            |

| Value          | Description                    |
|----------------|--------------------------------|
| Provider       | Select [Cullinan].             |
| Barcode Prefix | Type "CULL".                   |
| Enabled        | Enables the Provider Cullinan. |

#### Map the Product ID ranges to the Departments

1. In the Department Section, select [ADD].

| Third Party Product Configuration                       |                         |           |  |
|---------------------------------------------------------|-------------------------|-----------|--|
| Provider Cullinan ▼<br>Barcode Prefix CULL<br>Enabled ✔ |                         |           |  |
| Department                                              | Range Start             | Range End |  |
| н                                                       | I-1 of 0 ▶ N Add Delete |           |  |

2. From the Department drop-down menu, select the appropriate Department.

| Third Party Product                                     | Save C                                               | Cancel    |  |
|---------------------------------------------------------|------------------------------------------------------|-----------|--|
| Provider Cullinan ▼<br>Barcode Prefix CULL<br>Enabled ✔ |                                                      |           |  |
| Department                                              | Range Start                                          | Range End |  |
| Beverages Energy Drink 🔻                                |                                                      |           |  |
| н                                                       | <ul> <li>I-1 of 1 ▶ H</li> <li>Add Delete</li> </ul> |           |  |

3. In the Range Start field, enter the appropriate Range Start number.

NOTE

The maximum length for a valid numeric value for a start or end range is 14.

| Third Party Product (                                   | Third Party Product Configuration                    |           |   |  |  |
|---------------------------------------------------------|------------------------------------------------------|-----------|---|--|--|
| Provider Cullinan ∽<br>Barcode Prefix CULL<br>Enabled ✓ |                                                      |           |   |  |  |
| Department                                              | Range Start                                          | Range End |   |  |  |
| Beverages Energy Drink 🗸                                | 1                                                    | 0         |   |  |  |
| н                                                       | <ul> <li>I-1 of 1 ▶ ▶</li> <li>Add Delete</li> </ul> |           | - |  |  |

4. In the Range End field, enter the appropriate Range End number.

| Third Party Product                                     | Third Party Product Configuration                   |           |  |
|---------------------------------------------------------|-----------------------------------------------------|-----------|--|
| Provider Cullinan ∽<br>Barcode Prefix CULL<br>Enabled ☑ |                                                     |           |  |
| Department                                              | Range Start                                         | Range End |  |
| Beverages Energy Drink 🗸                                | 1                                                   | 4         |  |
| м                                                       | <ul><li>▲ 1-1 of 1 ▶ ▶</li><li>Add Delete</li></ul> |           |  |

Repeat this procedure until all desired departments are added and all the product ID ranges are mapped to the Cullinan provider.

5. To save your changes, click Save, or click Cancel to exit without saving changes.

| Third Party Product                                     | Save                                                 | Cancel  |    |  |
|---------------------------------------------------------|------------------------------------------------------|---------|----|--|
| Provider Cullinan ✓<br>Barcode Prefix CULL<br>Enabled ✓ |                                                      |         |    |  |
| Department                                              | Range Start                                          | Range E | nd |  |
| Beverages Energy Drink 🗸                                | 1                                                    | 4       |    |  |
| Beverages Juices ~                                      | 5                                                    | 8       |    |  |
| Chocolate Candy Bars ~                                  |                                                      | 12      |    |  |
| И                                                       | <ul> <li>I-3 of 3 ▶ ▶</li> <li>Add Delete</li> </ul> |         |    |  |

#### **EPS Network Configuration**

From the Configuration Client, go to: Payment Controller > EPS Configuration >Cullinan Configuration.

| Payment Controller     | Reporting   | Tools  | Help                        | Log Out              |  |
|------------------------|-------------|--------|-----------------------------|----------------------|--|
| POS Configuration      |             |        |                             |                      |  |
| Mobile Payment Config  | uration     |        |                             |                      |  |
| EPS Prepaid Configura  | tion        |        |                             |                      |  |
| Third Party Product Co | nfiguration |        |                             |                      |  |
| EPS Configuration      | )           | EPS    | Global C                    | onfiguration         |  |
|                        |             | Cullir | nan Confi                   | guration             |  |
|                        |             | FullS  | erviceAtt                   | endant Configuration |  |
|                        |             | InCo   | mm Conf                     | iguration            |  |
|                        |             | Linq3  | Linq3 Lottery Configuration |                      |  |
|                        |             | Payw   | Payware Fleet Configuration |                      |  |
|                        |             | Payw   | /are Loya                   | alty Configuration   |  |
|                        |             | PCAT   | FS01 Loy                    | alty Configuration   |  |
|                        |             | PCAT   | FS02 Loy                    | alty Configuration   |  |
|                        |             | PCAT   | FS03 Loy                    | alty Configuration   |  |
|                        |             | PCAT   | FS04 Loy                    | alty Configuration   |  |
|                        |             | Prop   | rietary Fle                 | eet Configuration    |  |
|                        |             | Punc   | Punch Card Configuration    |                      |  |
|                        |             | World  | dPay Cor                    | nfiguration          |  |
|                        |             | Loya   | lty Card (                  | Configuration        |  |
|                        |             |        |                             |                      |  |

The Cullinan Configuration window displays.

| Cullinan Configu                              | Cullinan Configuration                                           |  |  |  |  |
|-----------------------------------------------|------------------------------------------------------------------|--|--|--|--|
| Edits require a one-time password (OTP)       |                                                                  |  |  |  |  |
| -Network                                      |                                                                  |  |  |  |  |
| FEP Enabled<br>Agent ID                       | 123456                                                           |  |  |  |  |
| POS Sequence Number                           |                                                                  |  |  |  |  |
| FEP Parameters                                |                                                                  |  |  |  |  |
| Failure Message - Cashie<br>Failure Message - | r Display Generic Error Message<br>Receipt Generic Error Message |  |  |  |  |

1. Configure the Network parameters.

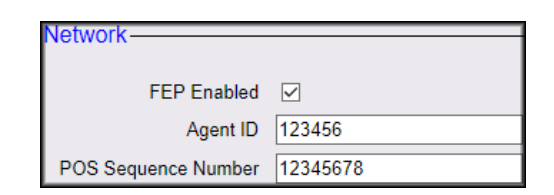

| Value                  | Description                   |
|------------------------|-------------------------------|
| Network                |                               |
| FEP Enabled            | Enables the FEP.              |
| Agent ID               | Sets the Agent ID.            |
| POS Sequence<br>Number | Sets the POS Sequence Number. |

2. Configure the FEP parameters.

| -FEP Parameters-                  |                       |  |
|-----------------------------------|-----------------------|--|
| Failure Message - Cashier Display | Generic Error Message |  |
| Failure Message - Receipt         | Generic Error Message |  |
|                                   |                       |  |

| Value                                | Description                                              |
|--------------------------------------|----------------------------------------------------------|
| FEP                                  |                                                          |
| Failure Message -<br>Cashier Display | Determines the failure message displayed on the cashier. |
| Failure Message -<br>Receipt         | Determines the failure message displayed on the receipt. |

#### One-time password (OTP)

Editing information in the Network and FEP parameters requires a one-time password.

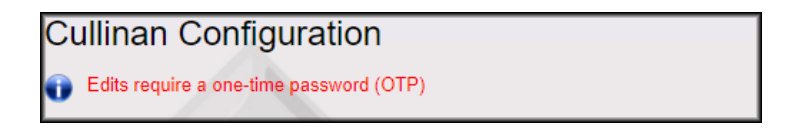

The One-Time Password window displays.

| One-Time Password                                             |  |  |  |  |
|---------------------------------------------------------------|--|--|--|--|
| A One-Time Password (OTP) is required to access this function |  |  |  |  |
| One-Time Password Generate OTP                                |  |  |  |  |
| Ok Cancel                                                     |  |  |  |  |
| Guidelines to generate an OTP                                 |  |  |  |  |

- 1. From the One-Time Password dialog box, click Generate OTP.
- 2. The OTP generates. Read it from the Commander Site Controller's status display.

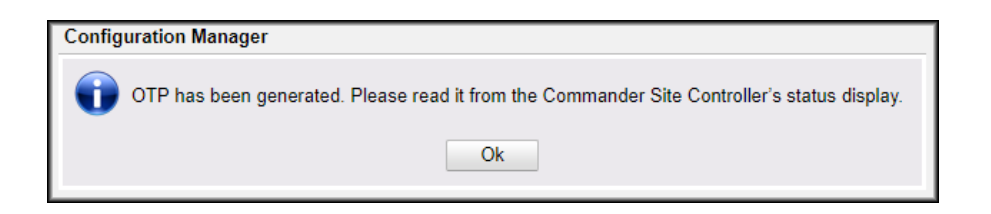

3. Click Ok.

4. In the One-Time Password field, enter the OTP. Click Ok.

| One-Time Password                                             |                               |  |  |  |  |
|---------------------------------------------------------------|-------------------------------|--|--|--|--|
| A One-Time Password (OTP) is required to access this function |                               |  |  |  |  |
| One-Time Password                                             |                               |  |  |  |  |
| Ok Cancel                                                     |                               |  |  |  |  |
|                                                               | Guidelines to generate an OTP |  |  |  |  |

The Cullinan Configuration window displays and saves the edited information.

| Cullinan Configuration                                                                                                    |  |
|----------------------------------------------------------------------------------------------------|--|
| Edits require a one-time password (OTP)                                                                                     |  |
| Network       FEP Enabled       Agent ID       123456                                                                       |  |
| POS Sequence Number 12345678                                                                                                |  |
| FEP Parameters                                                                                                    |  |
| Failure Message - Cashier Display       Generic Error Message         Failure Message - Receipt       Generic Error Message |  |

#### Configuring a Touchscreen button for Cullinan with Config Client

| Security | Initial Setup | Store Operations   | Promos and Discounts | Forecourt |
|----------|---------------|--------------------|----------------------|-----------|
|          |               | Payment            |                      |           |
|          |               | Merchandise        |                      |           |
|          |               | Restrictions       |                      |           |
|          |               | PLUs               |                      |           |
|          |               | Sales              |                      |           |
|          |               | Menu Keys          |                      |           |
|          |               | Register           |                      |           |
|          |               | Touch Screen       |                      |           |
|          |               | House Account/ Pay | IN/ Pay OUT          |           |
|          |               | Group Price Change | e                    |           |
|          |               | Managed Updates    |                      |           |
|          |               |                    |                      |           |
|          |               |                    |                      |           |
| 1.1      |               |                    |                      |           |

From the Configuration Client, go to: Store Operations > Touch Screen

1. From the register drop-down, select the register to edit and click Load.

| Select Register                                                                                                    |                                                                                                    |  |  |  |  |
|----------------------------------------------------------------------------------------------------|----------------------------------------------------------------------------------------------------|--|--|--|--|
| Load Register<br>Select the register to use.<br>Click Load to retrieve the configuration for that register.<br>Register<br>topaz 102 | Copy Register Screens<br>To copy one register's screen(s) to another register:<br>Select a source and destination register.<br>Click Copy.<br>Source Register<br>Default<br>Destination Register<br>Default<br>Copy |  |  |  |  |

2. From the Screen drop-down, select the screen to edit and Click Load.

| Screen Configuration |
|----------------------|
| Screen Configuration |

3. The fuel panel appears first. Select the User Panel tab.

| Fuel Panel Parked Menu Panel Use                                                      | r Panel Screen Settings               |                                                                        |
|---------------------------------------------------------------------------------------|---------------------------------------|------------------------------------------------------------------------|
| Panel Dimensions                                                                      |                                       | Item Properties                                                        |
| Number of rows          1       ~         Number of columns       7         7       ~ | Cocation<br>Top<br>O Bottom<br>C Left | Fueling Point<br>(Not Assigned) ><br>Cancel Apply                      |
|                                                                                       | O Right                               | To set the fueling point<br>numbers to a default order<br>click Reset. |
| Allow One-touch Approval                                                              |                                       | Reset                                                                  |
| Fixed Prepay Buttons<br>\$10 \$20 \$40 \$50 \$100                                     |                                       |                                                                        |
| Cancel App                                                                            | ply                                   |                                                                        |

4. Click Preview/Edit and a preview of the Topaz screen appears.

| Fuel Panel Parked Menu Pa    | anel User Panel Screen Settings    |
|------------------------------|------------------------------------|
| Key Type<br>Department Y     | Line 1                             |
| Department                   | V Line 2                           |
| Select Button Color<br>Brown | - Key Preview                      |
|                              | Preview/Edit Get Text Apply Cancel |

5. On the Preview/Edit screen, Double-click the appropriate button.

| Pay<br>Out            | Safe<br>Drop         | Safe<br>Loan      | Tax<br>Exempt      | Refund           | Void<br>Line | Void<br>Ticket   |
|-----------------------|----------------------|-------------------|--------------------|------------------|--------------|------------------|
| Pay<br>In             | No<br>Sale           | Clock<br>In/Out   | Sales<br>Flash Re  | Safe<br>Drop Cor | Not Used     | MANUAL<br>CREDIT |
| Beverages<br>Energy D | Beverages<br>Bottled | Beverages<br>Teas | No<br>Sale         | IN-HOUSE         | LOTTERY      | CREDIT           |
| Beverages<br>Juices   | Chocolate<br>Candy   | Chips             | Ticket<br>Print    | COUPON           | DRIVE<br>OFF | DEBIT            |
| Not Used              | Electronic<br>Cig    | Single<br>Cigars  | Repeat<br>Last Ite | Other<br>MOP     | CHECK        | CASH             |
| Not Used              | Not Used             | Not Used          | Not Used           | Not Used         | Not Used     | Total            |

6. From the Key Type drop-down, select Function.

| Not Used         | Not Used     | Not Used         | Key Type<br>Not Used →          |
|------------------|--------------|------------------|---------------------------------|
| Not Used         | Not Used     | Not Used         |                                 |
| Not Used         | Not Used     | Not Used         | Select Button Color<br>Brown    |
| Not Used         | Not Used     | Not Used         | Line 1 Line 2                   |
| Refund           | Void<br>Line | Void<br>Ticket   | Inactive<br>GetText Apply Close |
| Safe<br>Drop Cor | Not Used     | MANUAL<br>CREDIT |                                 |

7. From the Function drop-down, select 3rd Prty Product.

| Not Used         | Not Used     | Not Used         | Key Type<br>Function         |
|------------------|--------------|------------------|------------------------------|
| Not Used         | Not Used     | Not Used         | Function<br>3rd Prty Product |
| Not Used         | Not Used     | Not Used         | Select Button Color<br>Brown |
| Not Used         | Not Used     | Not Used         | Line 1 Line 2                |
| Refund           | Void<br>Line | Void<br>Ticket   | GetText Apply Close          |
| Safe<br>Drop Cor | Not Used     | MANUAL<br>CREDIT |                              |

8. Select a button color for the touchscreen button.

| Not Used         | Not Used     | Not Used         | Key Type<br>Function             |
|------------------|--------------|------------------|----------------------------------|
| Not Used         | Not Used     | Not Used         | Function 3rd Prty Product ~      |
| Not Used         | Not Used     | Not Used         | Select Button Color Select color |
| Not Used         | Not Used     | Not Used         | Line 1                           |
| Refund           | Void<br>Line | Void<br>Ticket   | Inactive                         |
| Safe<br>Drop Cor | Not Used     | MANUAL<br>CREDIT |                                  |

### 9. In Field Line 1, type Cullinan.

| Not Used         | Not Used     | Not Used         | Key Type                     |
|------------------|--------------|------------------|------------------------------|
| Not Used         | Not Used     | Not Used         | Function<br>3rd Prty Product |
| Not Used         | Not Used     | Not Used         | Pale Green                   |
| Not Used         | Not Used     | Not Used         | Line 1 Line 2                |
| Refund           | Void<br>Line | Void<br>Ticket   | GetText Apply Close          |
| Safe<br>Drop Cor | Not Used     | MANUAL<br>CREDIT |                              |

#### 10. Click Apply, then Click Close.

| Not Used         | Not Used     | Not Used         | Key Type<br>Function              |
|------------------|--------------|------------------|-----------------------------------|
| Not Used         | Not Used     | Not Used         | Function<br>3rd Prty Product      |
| Not Used         | Not Used     | Not Used         | Select Button Color<br>Pale Green |
| Not Used         | Not Used     | Not Used         | Line 1 Line 2                     |
| Refund           | Void<br>Line | Void<br>Ticket   | GetText Apply Close               |
| Safe<br>Drop Cor | Not Used     | MANUAL<br>CREDIT |                                   |

11. Click Save.

Log out and back in to the Topaz after applying and saving the changes.

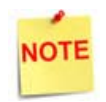

Reboot is only required if logging out and back in does not result in syncing.

# Using the Cullinan Financial Transaction Interface

#### Sales

#### Cullinan Transaction

The customer presents the Cashier with a Cullinan Voucher barcode.

1. Manually input or scan the barcode at the touchscreen.

|                 | Ready      | WELCOME TO<br>INSERT CARE<br>SWIPE CARD | O EXXONMOE<br>O OR | IL       |          |          |          |          |           |
|-----------------|------------|-----------------------------------------|--------------------|----------|----------|----------|----------|----------|-----------|
| all Description | Qty Amount | Nut Used                                | Not Used           | Not Used | Not Used | Not Used | Not Used | Not Used | Hel       |
|                 |            | Not Used                                | Not Used           | Not Used | Not Used | Not Used | Not Used | Not Used |           |
|                 |            | Not Used                                | Not Used           | Not Used | Not Used | Not Used | Not Used | Not Used | Sho<br>Fu |
|                 |            | Not Used                                | Not Used           | Not Used | Not Used | Not Used | Not Used | Not Used |           |
|                 |            | Not Used                                | Not Used           | Not Used | Not Used | Not Used | Not Used | Not Used | Del       |
|                 |            | Not Used                                | Not Used           | Not Used | Not Used | Not Used | Not Used | Not Used | Che       |
|                 |            | Not Used                                | Not Used           | Not Used | Not Used | Not Used | Not Used | Not Used |           |
|                 |            | Not Used                                | Not Used           | Not Used | Not Used | Not Used | Not Used | Not Used |           |
|                 |            | Not Used                                | Not Used           | Not Used | Not Used | Not Used | Not Used | Not Used |           |
| int             |            | Not Used                                | Not Used           | Not Used | Not Used | Not Used | Not Used | Not Used | CS        |
|                 |            | Not Used                                | Not Used           | Not Used | Not Used | Not Used | Not Used | Not Used | Pul       |

| V2 localho | st:0.0                 |                                         |                         |          |          |          |          |                 | x c          |
|------------|------------------------|-----------------------------------------|-------------------------|----------|----------|----------|----------|-----------------|--------------|
|            | CULL0001100672         | WELCOME TO<br>INSERT CARL<br>SWIPE CARD | O EXXONMOB              | HL       |          |          |          |                 |              |
| Recall     | Description Qty Amoun  | t<br>Not Used                           | Not Used Numeric Keypad |          |          | Not Used | Not Used | Not Used        | Help         |
|            |                        | Not Used                                | 7                       | 8        | 9        | Not Used | Not Used | Not Used        |              |
|            |                        | Not Used                                | 4                       | 5        | 6        | Not Used | Not Used | Not Used        | Show<br>Fuel |
|            |                        | Not Used                                | 1                       | 2        | 3        | Not Used | Not Used | Not Used        |              |
|            |                        | Not Used                                | 0                       | 00       |          | Not Used | Not Used | Not Used        | Price        |
|            |                        | Not Used                                | ABC 7<br>SHIFT          | Clear    | <        | Not Used | Not Used | Not Used        | Check        |
|            |                        | Not Used                                | OK                      |          |          | Not Used | Not Used | Not Used        |              |
|            |                        | Not Used                                | Not Used                | Not Used | Not Used | Not Used | Not Used | Not Used        |              |
|            |                        | Not Used                                | Not Used                | Not Used | Not Used | Not Used | Not Used | Not Used        |              |
| Reprint    |                        | Not Used                                | Not Used                | Not Used | Not Used | Not Used | Not Used | Not Used        | CSR<br>Func  |
|            |                        | Not Used                                | Not Used                | Not Used | Not Used | Not Used | Not Used | Not Used        |              |
| CORPO      | RATE Reg102 Till 10202 | s                                       | system OK               |          |          |          | Apr 1    | 2, 2018 8:24 AM | и            |

2. Type in the barcode to manually enter the barcode from the voucher. An example of manually entering the barcode is displayed below.

| V2 localho | st:0.0      |           |        |                                         |                   |               |          |          |          |                 | x            |
|------------|-------------|-----------|--------|-----------------------------------------|-------------------|---------------|----------|----------|----------|-----------------|--------------|
|            |             | Re        | ady    | INSERT CARE<br>SWIPE CARD<br>WELCOME TO | OR<br>DEXXONMOB   | 11.           |          |          |          |                 |              |
| Recall     | Description | Qty       | Amount | Not Used                                | Third             | Party Produ   | uct      | Not Used | Not Used | Not Used        | Help         |
|            |             |           |        | Not Used                                |                   |               |          | Not Used | Not Used | Not Used        |              |
|            |             |           |        | Not Used                                | Verifying Voucher |               |          | Not Used | Not Used | Not Used        | Show<br>Fuel |
|            |             |           |        | Not Used                                | Ver               | ifying Vouche | r        | Not Used | Not Used | Not Used        |              |
|            |             |           |        | Not Used                                |                   |               |          | Not Used | Not Used | Not Used        | Price        |
|            |             |           |        | Not Used                                |                   |               |          | Not Used | Not Used | Not Used        | Check        |
|            |             |           |        | Not Used                                | Not Used          | Not Used      | Not Used | Not Used | Not Used | Not Used        |              |
|            |             |           |        | Not Used                                | Not Used          | Not Used      | Not Used | Not Used | Not Used | Not Used        |              |
|            |             |           |        | Not Used                                | Not Used          | Not Used      | Not Used | Not Used | Not Used | Not Used        | _            |
| Reprint    |             |           |        | Not Used                                | Not Used          | Not Used      | Not Used | Not Used | Not Used | Not Used        | CSR<br>Func  |
| _          |             |           |        | Not Used                                | Not Used          | Not Used      | Not Used | Not Used | Not Used | Not Used        |              |
| CORPO      | RATE Reg1   | 02 Till 1 | 0202   | S                                       | ystem OK          |               |          |          | Apr 1    | 2, 2018 8:12 AM | 1            |

3. After scanning the voucher or after manual input, the Verifying Voucher prompt is displayed.

4. The request goes to the host and comes back to Viper. The response has several Operator Instructions which are displayed to the Cashier which must be verified with the customer.

| V2 localho | st:0.0      |                |                                        | -                                                                | -                                           |                |          |          |                | ⊐ x          |  |
|------------|-------------|----------------|----------------------------------------|------------------------------------------------------------------|---------------------------------------------|----------------|----------|----------|----------------|--------------|--|
|            |             | Ready          | WELCOME T<br>INSERT CARI<br>SWIPE CARD | WELCOME TO EXXONMOBIL<br>INSERT CARD OR<br>SWIPE CARD            |                                             |                |          |          |                |              |  |
| Recall     | Description | Qty Amoun      | t Not Used                             |                                                                  |                                             |                | Not Used | Not Used | Not Used       | Help         |  |
|            |             |                | Not Used                               | ed 1. Check customer's ID matches these details: a. ID type: DRV |                                             | Not Used       | Not Used | Not Used |                |              |  |
|            |             |                | Not Used                               | a.<br>b. Name:<br>c. ID n                                        | ID type: DRV<br>FRANK AJZEI<br>umber: 03086 | NSZTAT<br>9161 | Not Used | Not Used | Not Used       | Show<br>Fuel |  |
|            | -           |                | Not Used                               | e. D                                                             | OB: 07/05/19                                | 62             | Not Used | Not Used | Not Used       |              |  |
|            |             |                | Not Used                               | 12                                                               |                                             |                | Not Used | Not Used | Not Used       | Price        |  |
|            |             | Not Used       | Not Used YES NO                        |                                                                  |                                             | Not Used       | Not Used | Not Used | Check          |              |  |
|            |             |                | Not Used                               | Not Used                                                         | Not Used                                    | Not Used       | Not Used | Not Used | Not Used       |              |  |
|            |             |                | Not Used                               | Not Used                                                         | Not Used                                    | Not Used       | Not Used | Not Used | Not Used       |              |  |
|            |             |                | Not Used                               | Not Used                                                         | Not Used                                    | Not Used       | Not Used | Not Used | Not Used       |              |  |
| Reprint    | ,           | Not Used       | Not Used                               | Not Used                                                         | Not Used                                    | Not Used       | Not Used | Not Used | CSR<br>Func    |              |  |
|            |             |                | Not Used                               | Not Used                                                         | Not Used                                    | Not Used       | Not Used | Not Used | Not Used       |              |  |
| CORPO      | RATE Reg    | 102 Till 10202 | 2                                      | System OK                                                        |                                             |                |          | Apr 1    | 2, 2018 8:21 A | и            |  |

5. The Operator Instructions can either be a Yes/No prompt or an Input Prompt as listed below. The input can be either be Keyboard entry or a Barcode Scan.

| V2 localho |             | Ready          | WELCOME TO<br>INSERT CARD<br>SWIPE CARD | O EXXONMO<br>D OR          | BIL    |          |          |          |                | × -          |  |          |            |   |   |          |          |          |  |
|------------|-------------|----------------|-----------------------------------------|----------------------------|--------|----------|----------|----------|----------------|--------------|--|----------|------------|---|---|----------|----------|----------|--|
| Recall     | Description | Qty Amount     | Not Used                                |                            |        |          |          | Not Used | Not Used       | Help         |  |          |            |   |   |          |          |          |  |
|            |             |                | Not Used                                | Verifone Input for MG SEND |        |          | Not Used | Not Used | Not Used       | _            |  |          |            |   |   |          |          |          |  |
|            |             |                | Not Used                                |                            |        |          | Not Used | Not Used | Not Used       | Show<br>Fuel |  |          |            |   |   |          |          |          |  |
|            |             | Not Used       |                                         |                            |        | Not Used | Not Used | Not Used |                |              |  |          |            |   |   |          |          |          |  |
|            |             |                |                                         | Not Used                   |        |          |          | Not Used | Not Used       | Not Used     |  |          |            |   |   |          |          |          |  |
|            |             |                | Not Used                                | 7                          | 8      | 9        | Not Used | Not Used | Not Used       | Check        |  |          |            |   |   |          |          |          |  |
|            |             |                | Not Used                                | 4                          | 5      | 6        | Not Used | Not Used | Not Used       |              |  |          |            |   |   |          |          |          |  |
|            |             |                | Not Used                                | 1                          | 2      | 3        | Not Used | Not Used | Not Used       |              |  |          |            |   |   |          |          |          |  |
|            |             |                |                                         |                            |        |          |          |          |                |              |  | Not Used | O<br>ABC / | 0 | 0 | Not Used | Not Used | Not Used |  |
|            | print       | Not Used       | SHIFT                                   | Clear                      | <      | Not Used | Not Used | Not Used | CSR            |              |  |          |            |   |   |          |          |          |  |
| Reprint    |             | Not Used       | ок                                      |                            | CANCEL | Not Used | Not Used | Not Used | Func           |              |  |          |            |   |   |          |          |          |  |
| CORPO      | RATE Reg    | 102 Till 10202 | s                                       | ystem OK                   | Λ      | Λ.       | A .      | Apr 1    | 2, 2018 8:21 A | м            |  |          |            |   |   |          |          |          |  |

6. After the Operator Instructions are successfully implemented the item(s) belonging to the Voucher are displayed on the POS. These items are received from the host.

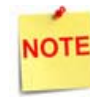

*If any of the Operator Instructions fail, the transaction is canceled there only.* 

| localho:      | st0.0                                                     |              |                  |                                         |                    | Concernance of | -        |          |          |                | z x        |
|---------------|-----------------------------------------------------------|--------------|------------------|-----------------------------------------|--------------------|----------------|----------|----------|----------|----------------|------------|
|               | Harrison<br>Hall Hall Hall<br>Hall Hall Hall<br>Hall Hall |              |                  | WELCOME TO<br>INSERT CARD<br>SWIPE CARD | O EXXONMOE<br>D OR | BIL            |          |          |          |                |            |
| Susp<br>Trans | Description<br>Send Amount                                | Qty<br>1     | Amount 300.00    | Not Used                                | Not Used           | Not Used       | Not Used | Nut Used | Not Used | Not Used       | Help       |
| -             | MoneyGram Fee                                             | 1            | 24.00            | Not Used                                | Not Used           | Not Used       | Not Used | Not Used | Not Used | Not Used       | -          |
|               |                                                           |              |                  | Not Used                                | Not Used           | Not Used       | Not Used | Not Used | Not Used | Not Used       | Sho<br>Fue |
|               |                                                           |              |                  | Not Used                                | Not Used           | Not Used       | Not Used | Not Used | Not Used | Not Used       |            |
|               |                                                           |              |                  | Not Used                                | Not Used           | Not Used       | Not Used | Not Used | Not Used | Not Used       | Priz       |
|               |                                                           |              |                  | Not Used                                | Not Used           | Not Used       | Not Used | Not Used | Not Used | Not Used       | Che        |
| -             |                                                           |              |                  | Not Used                                | Not Used           | Not Used       | Nut Used | Not Used | NotUsed  | Not Used       |            |
|               |                                                           |              |                  | Not Used                                | Not Used           | Not Used       | Not Used | Not Used | Not Used | Not Used       |            |
|               |                                                           |              |                  | Not Used                                | Not Used           | Not Used       | Not Used | Not Used | Not Used | Not Used       | _          |
| /oid          | Subtot                                                    | al \$<br>Tax | 324.00<br>\$0.00 | Not Used                                | Not Used           | Not Used       | Not Used | Not Used | Not Used | Not Used       | Erre       |
|               | Amt D                                                     | ue \$        | 324.00           | Not Used                                | Not Used           | Not Used       | Not Used | Not Used | Not Used | Not Used       |            |
| DRPO          | RATE Reg102                                               | Till 1       | 0202             | s                                       | ystem OK           |                |          |          | Apr 1    | 2, 2018 8:22 A | 4          |

7. The payment can be completed through Cash or Network Payment. Network Payment is out of scope for Cullinan. The following Prompt is displayed after payment is done. A request goes to Cullinan to '**Finalize Voucher**' if the payment was successful.

NOTE

The transaction is canceled if the request fails.

|                    |                    |                            | SWIPE CARD<br>WELCOME TO<br>INSERT CARD | O EXXONMOB          | IL       |          |                |          |                 |              |
|--------------------|--------------------|----------------------------|-----------------------------------------|---------------------|----------|----------|----------------|----------|-----------------|--------------|
| Susp<br>Trans Sand | Amount 1           | Amount                     | Not Used                                | Third Parts Product |          | Not Used | Not Used       | Not Used | Help            |              |
| Money              | Gram Fee 1         | 24.00                      | Not Used                                | Inird Party Product |          |          | Not Used Not U | Not Used | d Not Used      |              |
|                    |                    |                            | Not Used                                | Finalizing Voucher  |          |          | Not Used       | Not Used | Not Used        | Show<br>Fuel |
|                    |                    |                            | Not Used                                |                     |          |          | Not Used       | Not Used | Not Used        |              |
|                    |                    | Not Used                   |                                         |                     |          | Not Used | Not Used       | Not Used | Briles          |              |
|                    |                    |                            | Not Used                                |                     |          |          | Not Used       | Not Used | Not Used        | Check        |
| _                  |                    |                            | Not Used                                | Not Used            | Not Used | Not Used | Not Used       | Not Used | Not Used        |              |
|                    |                    |                            | Not Used                                | Not Used            | Not Used | Not Used | Not Used       | Not Used | Not Used        |              |
| _                  |                    |                            | Not Used                                | Not Used            | Not Used | Not Used | Not Used       | Not Used | Not Used        |              |
| Void               | Subtotal \$<br>Tax | 324.00                     | Not Used                                | Not Used            | Not Used | Not Used | Not Used       | Not Used | Not Used        | Error        |
|                    | CASH \$            | 324.00<br>324.00<br>\$0.00 | Not Used                                | Not Used            | Not Used | Not Used | Not Used       | Nut Used | Not Used        |              |
| CORPORATE          | Reg102 Till 1      | <b>\$0.00</b><br>10202     | S                                       | ystem OK            |          |          | A              | Apr 1    | 2, 2018 8:22 AJ | M            |

8. After 'Finalizing Voucher', the 'Acknowledging Voucher' prompt is displayed, here we acknowledge the completion of the transaction to the Cullinan host.

| -    |
|------|
| NOTE |
|      |

The transaction is canceled if the transaction fails.

| V2 localho    |                    |                                    | INSERT CARD<br>SWIPE CARD<br>WELCOME T | O OR                  | IL       |          |          |          |                |                  |
|---------------|--------------------|------------------------------------|----------------------------------------|-----------------------|----------|----------|----------|----------|----------------|------------------|
| Susp<br>Trans | Description        | Qty Amount                         | Not Used                               | Third Parts Product   |          |          | Not Used | Not Used | Not Used       | Help             |
|               | MoneyGram Fee 1 24 |                                    | Not Used                               |                       |          | uct      | Not Used | Not Used | Not Used       |                  |
|               |                    |                                    | Not Used                               |                       |          |          | Not Used | Not Used | Not Used       | Show<br>Fuel     |
|               |                    |                                    | Not Used                               | Acknowledging Voucher |          | Not Used | Not Used | Not Used |                |                  |
|               |                    |                                    | NotUsed                                |                       |          | Not Used | Not Used | Not Used | Price          |                  |
|               |                    |                                    | Not Used                               |                       |          | Not Used | Not Used | Not Used | Check          |                  |
| -             |                    |                                    | Not Used                               | Not Used              | Not Used | Not Used | Not Used | Not Used | Not Used       |                  |
|               |                    |                                    | Not Used                               | Not Used              | Not Used | Not Used | Not Used | Not Used | Not Used       |                  |
|               |                    |                                    | Not Used                               | Not Used              | Not Used | Not Used | Not Used | Not Used | Not Used       |                  |
| Void<br>Line  | Subtot             | al \$324.00<br>Tax \$0.00          | Not Used                               | Not Used              | Not Used | Not Used | Not Used | Not Used | Not Used       | Error<br>Correct |
|               | CASH<br>Am t       | \$324.00<br>\$324.00<br>Due \$0.00 | Not Used                               | Not Used              | Not Used | Not Used | Not Used | Not Used | Not Used       |                  |
| CORPC         | RATE Reg102        | 2 Till 10202                       | s                                      | ystem OK              |          |          |          | Apr 1    | 2, 2018 8:23 A | м                |

9. It directs back to the Idle Screen as the transaction is now complete. The cashier gives receipt to the customer.

### Reporting

All transaction types occurring within a reporting period are represented on Summary and Cashier Reports for that period.

#### **Summary Report**

The Summary Report provides an overview of all sales from the beginning of the current period up to the time the report prints.

| SUMMARY REPORT<br>ALL REGISTERS              |            |                              |  |  |  |  |  |
|----------------------------------------------|------------|------------------------------|--|--|--|--|--|
| MOP SALES                                    |            | 117.49                       |  |  |  |  |  |
| NET SALES TOTAL<br>PAYMENT OUT<br>PAYMENT IN |            | 117.49<br>(241.00)<br>100.00 |  |  |  |  |  |
| TOTAL TO ACCOUNT                             | FOR        | -23.51                       |  |  |  |  |  |
| CASHIE                                       | R DETAILS- |                              |  |  |  |  |  |
| )                                            | OP SALES   |                              |  |  |  |  |  |
| CASH                                         | 24         | 86.74                        |  |  |  |  |  |
| EXACT CHANGE                                 | 8          | 29.50                        |  |  |  |  |  |
| SPECIAL DISC                                 | 4          | 1.25                         |  |  |  |  |  |
| TOTAL MOP SALES                              |            | 117.49                       |  |  |  |  |  |

Report Details:

- TITLE: SUMMARY REPORT
- SUMMARY
  - MOP SALES: Total sales amount by method of payment.
  - **NET SALES TOTAL**: Total amount tendered after cancellations and refunds are deducted.
  - **PAYMENT OUT:** Total amount of non-sales transactions that are removed from the drawer.
  - **PAYMENT IN**: Total amount of non-sales transactions that added payment to to the drawer.
  - TOTAL TO ACCOUNT FOR: Calculated using the following:
    - + Net Sales Total
    - Payment Out
    - + Payment In
- CASHIER DETAILS
  - MOP SALES: Summary of sales by method of payment.
    - CASH: Cash summary of sales by MOP.
    - EXACT CHANGE: Exact change summary of sales by MOP.

- SPECIAL DISC: Special discount summary of sales by MOP.
- TOTAL MOP SALES: Total amount of sales by MOP.

#### **Cashier Report**

The Cashier Report calculates the sales totals for that cashier on the terminal where the cashier performed the sales.

| CASHIER REPO                                                                                                    | DRT           |  |  |  |  |  |  |
|----------------------------------------------------------------------------------------------------|---------------|--|--|--|--|--|--|
| REG #101 CASHIER #01 CORPORATE<br>RCPTS: 1010040-1010040 TOT=1 ACT=1<br>OPEN CASHIER 02/17/16 16:14<br>CLOSE CASHIER 02/17/16 16:15 |               |  |  |  |  |  |  |
| CURRENT                                                                                                    |               |  |  |  |  |  |  |
| BEGINNING CASH<br>MOP SALES                                                                                                    | 25.00<br>3.00 |  |  |  |  |  |  |
| NET SALES TOTAL                                                                                                    | 28.00         |  |  |  |  |  |  |
| TOTAL TO ACCOUNT FOR                                                                                                    | 28.00         |  |  |  |  |  |  |
| CASHIER DETAILS                                                                                                    |               |  |  |  |  |  |  |
| DOLLAR 1 2.70<br>SPECIAL DISC 1 0.30                                                                                                |               |  |  |  |  |  |  |
| TOTAL MOP SALES                                                                                                    | 3.00          |  |  |  |  |  |  |
| #ITEMS 2<br>#CUSTOMERS 1                                                                                                    | 8             |  |  |  |  |  |  |
| TOTAL MERCH SALES                                                                                                    | 3.00          |  |  |  |  |  |  |

#### Report Details:

- TITLE: CASHIER REPORT
- **REG#**: Register for which the Cashier Report was generated.
- CASHIER#: ID and name of the employee who used the register.
- RCPTS: Beginning and ending receipt numbers issued during the cashier period.
- TOT: Total number of receipts printed on this terminal.
- ACT: Total number of receipts used by this cashier.
- OPEN CASHIER: Date and time this cashier started using the register.
- CLOSE CASHIER: Date and time this register was closed.
- SUMMARY

- **BEGINNING CASH**: Amount with which cashier started the drawer.

- MOP SALES: Total amount from the MOP SALES section.
- NET SALES TOTAL: Total amount in sales transacted for the drawer.

- TOTAL TO ACCCOUNT FOR: Total amount that should be in the closed drawer.
- CASHIER DETAILS
  - MOP SALES: Summary of sales by method of payment.
    - CASH: Cash summary of sales by MOP.
    - SPECIAL DISC: Special discount summary of sales by MOP.
    - TOTAL MOP SALES: Total amount of sales by MOP.
- MEMO ITEMS
  - **#ITEMS**: Quantity of items sold.
  - **#CUSTOMERS**: Individual transactions.
- TOTALS
  - TOTAL MERCH SALES: Total amount of merchandise sales.